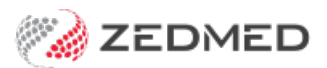

## Manually Associate Receipts

Last Modified on 03/06/2024 9:39 am AEST

In some scenarios, you may need to use your own receipt. For example, if the remittance advice was posted or emailed to the practice instead of being sent to Zedmed. You will need to create a receipt in Zedmed for the remittance advice, and enter that receipt number into the **Receipt IDs** field.

**Caution**: This option is for a physical receipt that needs to be entered into Zedmed so you can associate it with an invoice.

To associate your own receipt:

- 1. Go to Zedmed's Management tab.
- 2. Select Claims.
- 3. Select the Payment tab.
- 4. Locate the invoice you received the posted remittance for.
- 5. Note down that invoice's number.
- 6. Go to Zedmed's Management tab.
- 7. Select **Debtors > Find Invoice**.
- 8. Enter the invoice number.
- 9. Select Find.

This will show the invoice in the patient's Account Enquiry screen.

10. Select **Receipt** from the bottom menu.

The Receipt Payment screen will open.

- 11. Note the receipt number.
- 12. Select Add.
- 13. Select Allocate.
- 14. Select Fully Receipt.
- 15. Select Close to exit.

| Receipt         | t Payment | 6             |                 |                       |             |               |             |            |
|-----------------|-----------|---------------|-----------------|-----------------------|-------------|---------------|-------------|------------|
| C49             |           | Talia Simkins |                 | Patient               | Family      | Patient Fam   | ily Credits |            |
| Payer           | Medicare  |               | Due             | 108.90                | Deferred    | 0.00          | 78.20       |            |
| Paymen          | nts       | Name          | Bank            | Branch                | Number      | Banklist      | Amount      |            |
| EFT             |           | ~             |                 |                       |             | BNK [         | ~ 108.90    |            |
| <u>1</u> . Cash | 1         | 2. Cheque     | 3. MC Cheque    | Tyro Eftp             | os          |               |             | Add Change |
| <u>4</u> . Card | ł         | 5. Eftpos     | 6. Direct Depos | it <u>7</u> . Credits | Tyro Eas    | syClaim       |             |            |
|                 |           |               |                 |                       |             |               |             |            |
|                 |           |               |                 |                       |             |               |             |            |
|                 |           |               |                 |                       |             |               |             |            |
|                 |           |               |                 |                       |             |               |             |            |
|                 |           |               |                 |                       |             | Payment Total | 0.00        |            |
|                 |           |               | O Family Due    |                       | Patient Due | Amount Due    | 108.90      |            |
|                 |           |               |                 |                       |             | Balance       | 108.90      |            |
|                 |           |               |                 |                       |             |               |             |            |
|                 |           |               |                 |                       |             |               |             |            |
|                 |           |               |                 |                       |             |               |             |            |
| Combo           | Inv.      | Email Allocat | e               |                       |             |               |             | Cancel     |

- 16. Return to the **Claim Status Payment** tab.
- 17. Locate and select the invoice.

It will show \$0 outstanding.

- 18. Select Manually Associate Receipts.
- 19. Enter the number of the receipt you created into the Receipt IDs field.
- 20. Select OK.

| Refre | sh Defa       | ult View Expand Al           | Col    | lapse All F                   | teconcile Payments  | Manual Receipt   | Manually    | Associate Re | eceipts            |              |
|-------|---------------|------------------------------|--------|-------------------------------|---------------------|------------------|-------------|--------------|--------------------|--------------|
| laims | Payment       |                              |        |                               |                     |                  |             |              |                    |              |
| From  | rom 3/02/2022 |                              |        | <all></all>                   | ~                   | V New Payment ID |             | Invoice No.  |                    |              |
| Го    | 10/02/2022    | 10/02/2022 🔍 Treating Doctor |        | <all> Claim ID</all>          |                     |                  |             |              |                    |              |
| ] Pay | ment ID       | Payment Date                 | Status | Payer / Branch                | Run Number / D      | Noctor Paid      | Outstanding | BSB          | Acc. No. / Patient | Account Name |
|       | 19743         | 3/02/2022                    | New    | Medicare Australia            |                     | \$75.75          | \$105.30    |              |                    |              |
|       | Inv. 10858    |                              |        | MED                           | Igor Fuller         | \$75.75          | \$105.30    |              | Adamson, Liam      |              |
|       | 19766         | 3/02/2022                    | New    | Manually area siste accelete  |                     | \$20.10          | 00 304      |              |                    |              |
| •     | 19780         | 3/02/2022                    | New    | manually associate receipts   |                     |                  | ^           | 062290       | *****6789          | DR FULLER    |
| •     | 19781         | 3/02/2022                    | New    |                               |                     |                  |             | 062290       | *****6789          | DR EASON     |
| •     | 19746         | 3/02/2022 Ne                 |        | Receipt IDs Enter receipt ID: | s comma separated ( | 123456           | 12345678    | Fozzie Bear  |                    |              |
| •     | 19741         | 3/02/2022                    | New    |                               |                     |                  |             | 062290       | *****6789          | DR FULLER    |
|       | 19801         | 4/02/2022                    | New    |                               |                     |                  |             | 062290       | *****6789          | DR FULLER    |
| ۵     | 19782         | 4/02/2022                    | New    |                               |                     | <i>~</i>         | Creat       | 062290       | *****6789          | DR FULLER    |
| ۵     | 19810         | 7/02/2022                    | New    |                               |                     | UK               | Cancel      |              |                    |              |
|       | 19802         | 7/02/2022                    | New    | Medicare Australia            | 769                 | \$265.45         | \$0.00      | 062290       | *****6789          | DR FULLER    |
| •     | 19803         | 7/02/2022                    | New    | Medicare Australia            | 769                 | \$38.60          | \$0.00      | 062290       | *****6789          | DR EASON     |
|       | 19850         | 8/02/2022                    | New    | Medicare Australia            |                     | \$39.10          | \$36.30     |              |                    |              |
| ۵ 🗆   | 19842         | 8/02/2022                    | New    | Medicare Australia            | 770                 | \$39.10          | \$0.00      | 062290       | *****6789          | DR FULLER    |
| ۵ 🗆   | 19946         | 9/02/2022                    | New    | Department of Veterans .      | 465                 | \$90.00          | \$0.00      | 062290       | *****6789          | DR BOYKIN    |
| ۵ 🗆   | 19863         | 9/02/2022                    | New    | Medicare Australia            | 771                 | \$78.20          | \$36.30     | 062290       | *****6789          | DR FULLER    |
| ۵     | 19948         | 10/02/2022                   | New    | Medicare Australia            | 772                 | \$123.85         | \$0.00      | 062290       | *****6789          | DR FULLER    |
| ۰ 🗋   | 19949         | 10/02/2022                   | New    | Medicare Australia            | 772                 | \$78.20          | \$0.00      | 062290       | *****6789          | DR BOYKIN    |
|       |               |                              |        |                               |                     |                  |             |              |                    |              |